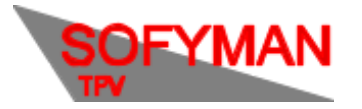

NOVEDADES EN LA PANTALLA DE CIERRE DE CAJA (Revisión 1.1 22/06/2024)

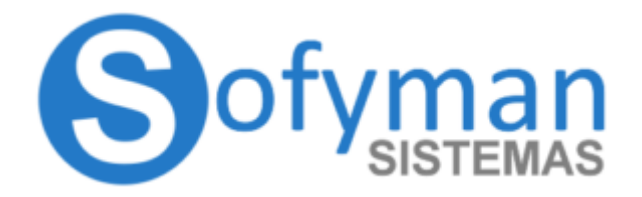

# NOVEDADES PANTALLA DE CIERRE DE CAJA

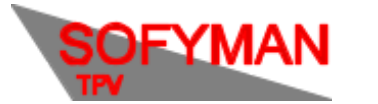

#### CAJA

(Revisión 1.1 22/06/2024)

#### **RESUMEN NOVEDADES**

- Posibilidad de añadir cambio en mitad de la jornada
- Posibilidad de retirar cambio en mitad de la jornada
- Nueva casilla en cierre de caja para indicar el importe cobrado por datáfonos obtenido del "propio datáfono" y correspondiente "CUADRE" comparando con el importe obtenido por la aplicación TPV
- (Android) Se puede especificar el cambio para el día siguiente desde el cierre de caja

#### **CAMBIOS EN PANTALLA DE CIERRE**

-En la pantalla del cierre de caja, aparece una casilla nueva para introducir la cantidad contada por datáfono. El importe se rellena por defecto por la aplicación, pero es posible modificarlo.

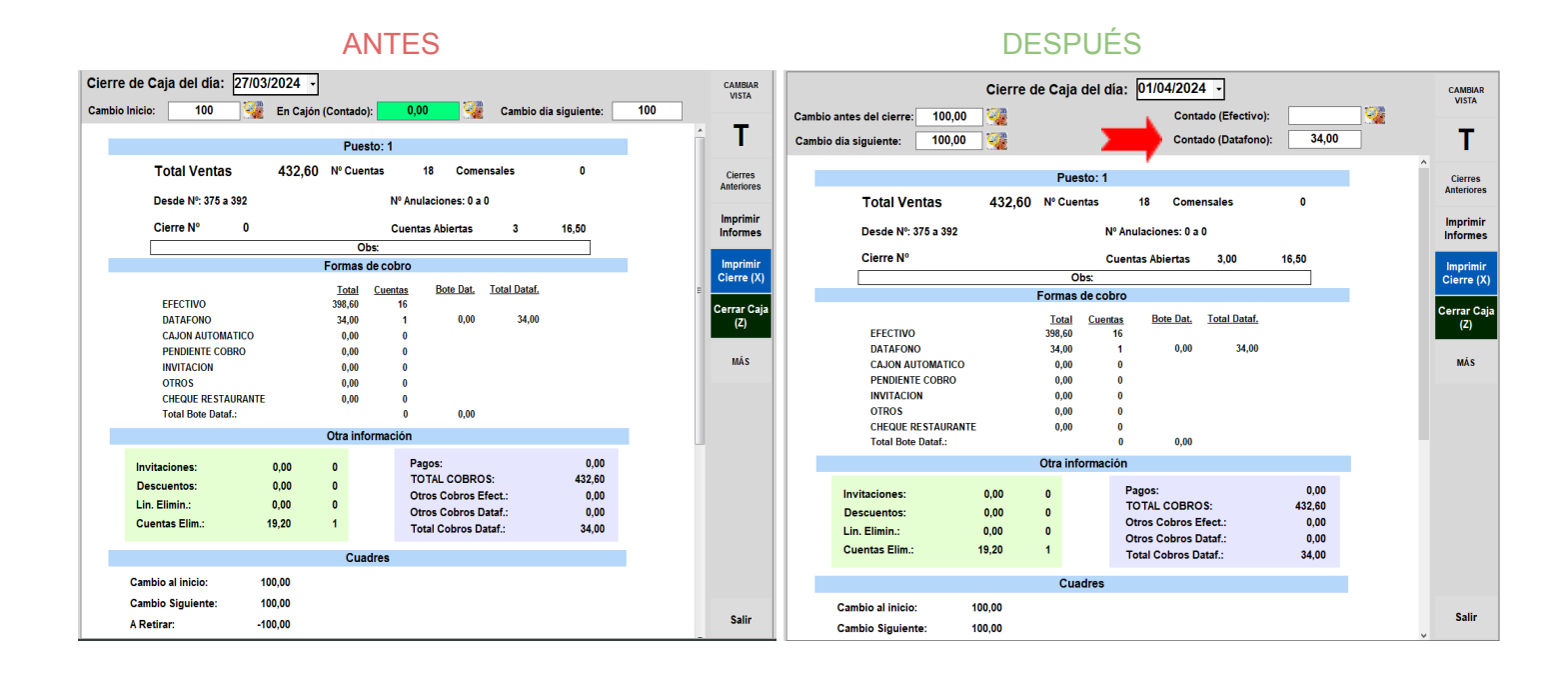

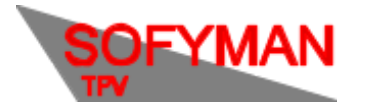

#### CAJA

(Revisión 1.1 22/06/2024)

En Android, adicionalmente, se mostrará la casilla de "**Cambio al día siguiente**", que ya aparecía anteriormente en Windows:

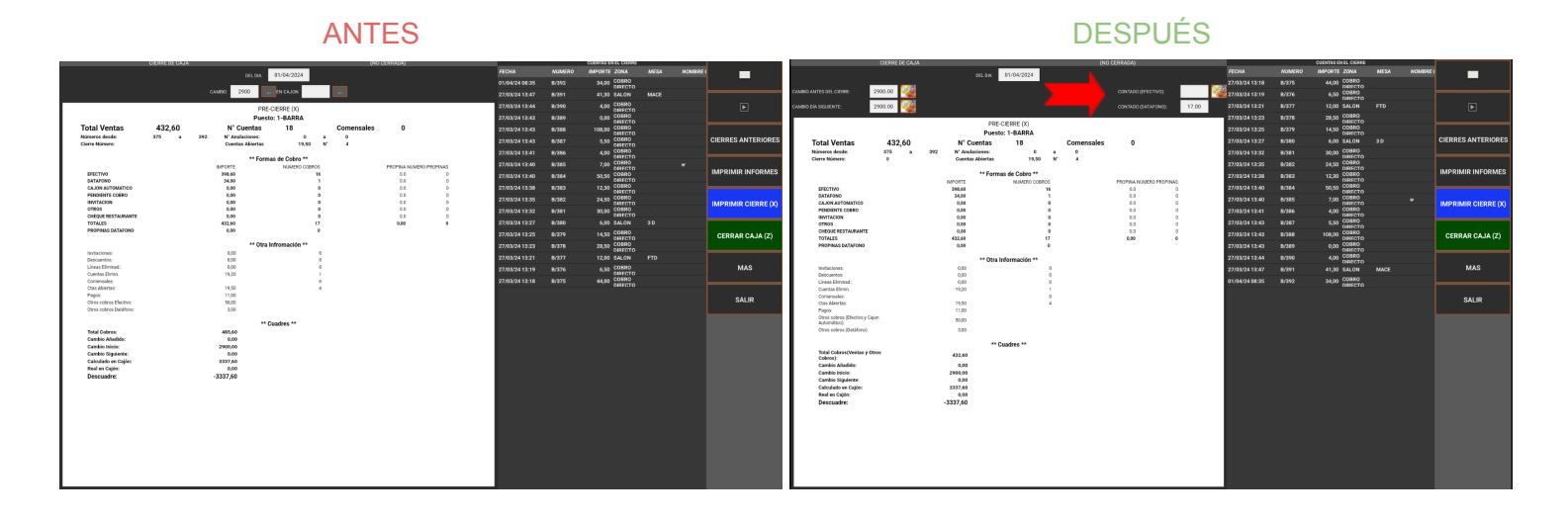

-El importe contado por datáfono aparecerá al cargar cierres anteriores, en la misma casilla, pero como es un cambio reciente, si se carga un cierre realizado antes de esta actualización, aparecerá el texto **(sin datos)**.

En la pantalla del cierre de caja, y en la impresión del mismo, aparecen nuevos datos indicando los cuadres del datáfono:

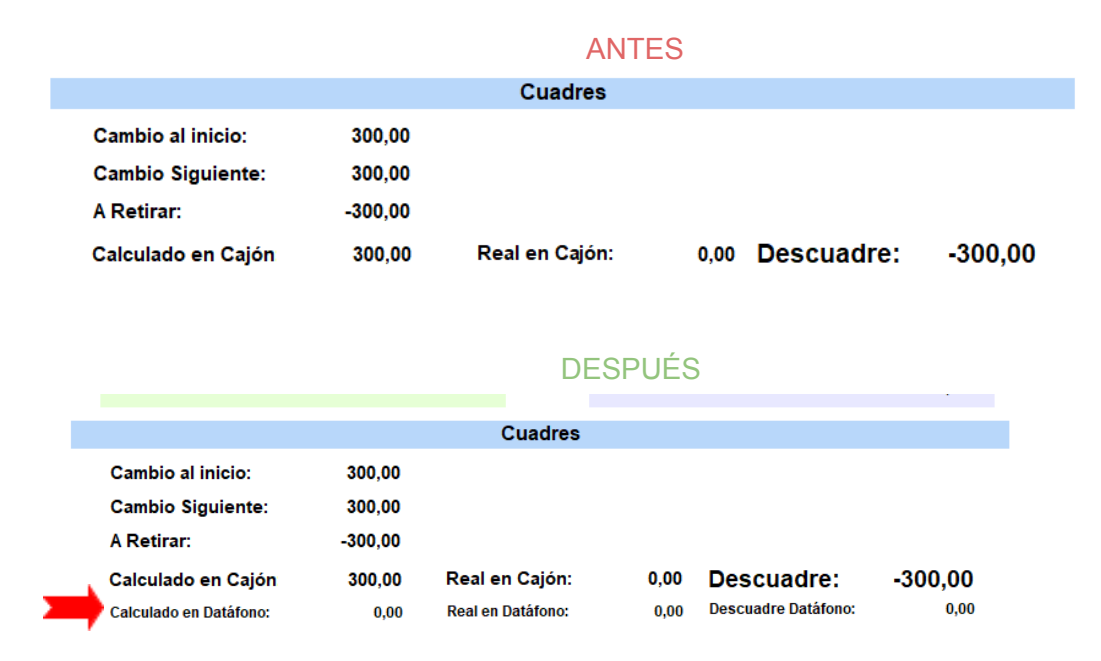

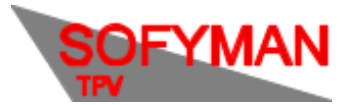

CAJA

(Revisión 1.1 22/06/2024)

#### CAMBIOS EN PANTALLA DE VENTAS

-En la pantalla de ventas, tras pulsar sobre el botón opción nueva al panel que se muestra. El botón de **Cambio**:

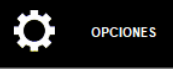

, se ha añadido una

### **EN WINDOWS**

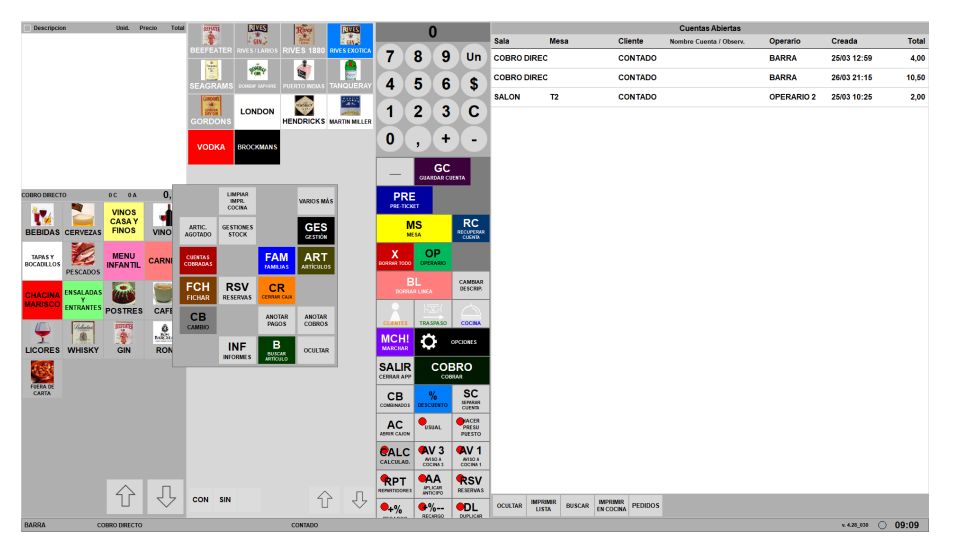

# **EN ANDROID**

| ARTÍCULOS             |             |            |                                    |        |              |               |        |            |            |  |  |  |
|-----------------------|-------------|------------|------------------------------------|--------|--------------|---------------|--------|------------|------------|--|--|--|
|                       |             | CAN        |                                    |        |              |               |        |            |            |  |  |  |
|                       |             | 1371       | PAN Y/O APERITIVO                  |        |              |               |        |            |            |  |  |  |
|                       |             | Contati    | REFR. COLA                         |        |              |               |        | 6          |            |  |  |  |
|                       |             |            |                                    |        |              |               |        |            |            |  |  |  |
|                       |             |            |                                    |        |              |               |        |            | <u>) c</u> |  |  |  |
|                       |             |            |                                    |        |              |               |        |            |            |  |  |  |
|                       |             | Schureppes |                                    | LIMPIA | R IMPRES.    |               |        | VARIO      | S MAS      |  |  |  |
|                       |             | Ale I      |                                    |        |              |               |        |            |            |  |  |  |
|                       |             | SPIL       | ARTIC. AGOTADO                     | ALBARA | IN COMPRA    |               |        |            |            |  |  |  |
|                       |             | N          | CUENTAS COBRADAS                   |        |              | FAM           |        | ART        |            |  |  |  |
|                       |             |            |                                    |        |              | GESTION DE FA | MILIAS | GESTION DE | ARTICULOS  |  |  |  |
|                       |             |            | FCH                                |        | RSV          | CIERRE DE C   | A 1A   |            |            |  |  |  |
|                       |             |            | TIGHAR                             |        |              | CIERRE DE C   | 030    |            |            |  |  |  |
| 0A CONTADO            | 0,00        |            | CAMBIO                             |        |              | ANOTAR P      | AGO    | ANOTAR     | COBROS     |  |  |  |
|                       |             |            |                                    |        |              |               |        |            |            |  |  |  |
| BEBIDAS               | CERVEZAS    |            | CAMBIAR DECLARADO<br>ÚLTIMO CIERRE | INF    | INF<br>ORMES | BUSCAR ART    | ICULO  | ocu        | TAR        |  |  |  |
| VINOS CASA Y          |             |            |                                    |        |              |               |        |            |            |  |  |  |
| PINOS                 |             |            | REBUJITU                           |        | -            |               | _      |            |            |  |  |  |
| TAPAS Y<br>BOCADILLOS | PESCADOS    |            | VASO CASERA                        |        | <u>Ω</u>     | orones.       |        |            |            |  |  |  |
| MENU INFANTIL         | CARNES      |            | CASERA LITRO                       |        |              |               |        |            |            |  |  |  |
| CHACINA               | ENSALADAS Y |            |                                    |        |              |               |        |            |            |  |  |  |

Al pulsar sobre él aparecerá un panel, donde se mostrarán las opciones de **Añadir Cambio** y **Retirar Cambio**:

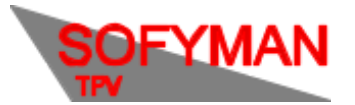

#### CAJA

(Revisión 1.1 22/06/2024)

**EN WINDOWS** 

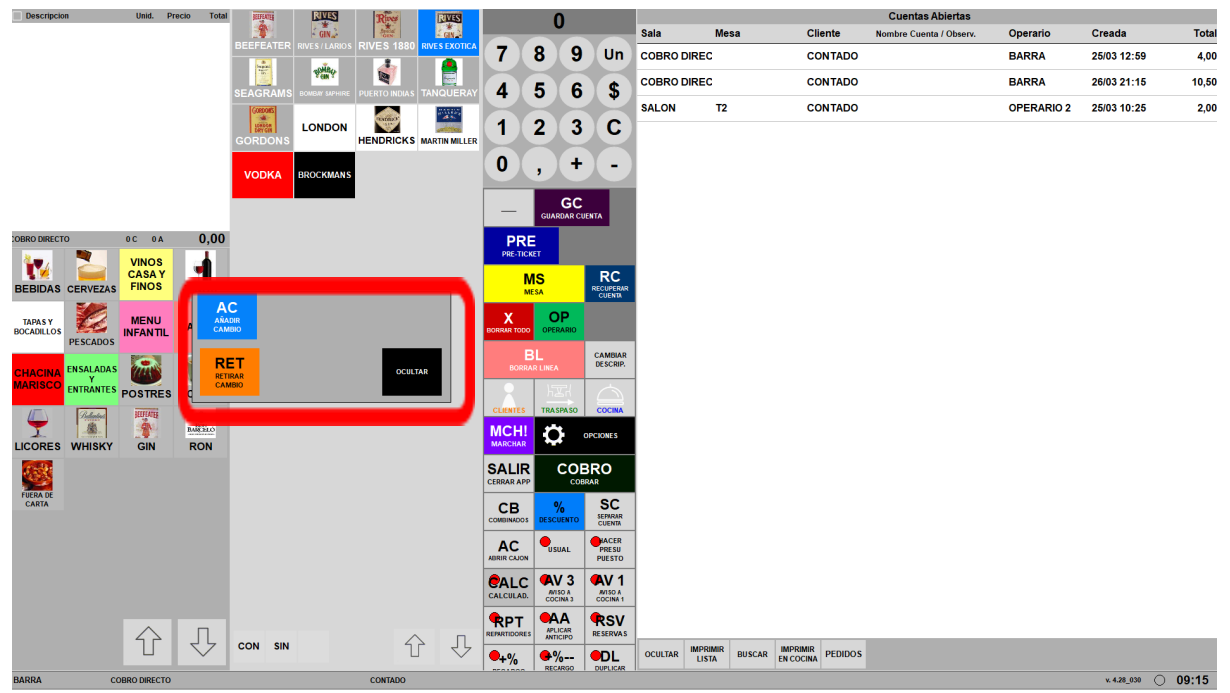

#### **EN ANDROID:**

| ARTÍCULOS             | EN LA CUENTA | BARRA 08:16     |     | 0                 |                    |                 |            | CUENTAS ABIERTAS |  |                             |
|-----------------------|--------------|-----------------|-----|-------------------|--------------------|-----------------|------------|------------------|--|-----------------------------|
|                       |              |                 |     |                   |                    |                 |            | ZONA<br>TELEFONO |  | TOTAL OPERARIO<br>PROVINCIA |
|                       |              | PAN Y/O APE     |     |                   |                    |                 | Un         |                  |  |                             |
|                       |              | Califa REFR. CO | DLA | 4                 | 5                  | 6               | \$         |                  |  |                             |
|                       |              |                 |     |                   |                    |                 |            |                  |  |                             |
|                       |              |                 |     | (7                | 8                  | 9               | ) C )      |                  |  |                             |
|                       |              |                 |     |                   |                    |                 |            |                  |  |                             |
|                       |              | Schweppes TONIC |     | 0                 |                    | +               |            |                  |  |                             |
|                       |              |                 |     |                   |                    |                 |            |                  |  |                             |
|                       |              | SPRITI          | E   | OUARD             | GC<br>AR CUENTA    |                 | PRE-TICKET |                  |  |                             |
|                       |              |                 |     |                   |                    |                 |            |                  |  |                             |
|                       |              |                 |     |                   |                    |                 |            |                  |  |                             |
|                       |              | RETIRAR CAM     | вю  |                   |                    | oc              | CULTAR     |                  |  |                             |
|                       |              |                 |     |                   |                    |                 |            |                  |  |                             |
| 0A CONTADO            | 0,00         | TINTO VERAN     |     |                   | BL<br>BORRAR LINEA |                 |            |                  |  |                             |
|                       | CERVEZAS     |                 |     | CUEN              | na hIr             |                 |            |                  |  |                             |
| DEDIDAG               | CERVEZAS     |                 |     | -                 |                    |                 |            |                  |  |                             |
| VINOS CASA Y<br>FINOS | VINOS        | REBUJITO        |     |                   |                    | MCH!<br>MARCHAR |            |                  |  |                             |
| TAPAS Y               |              |                 | _   | -Ö-               |                    |                 | SALIR      |                  |  |                             |
| BOCADILLOS            | PESCADOS     | VASO CASERA     | A   |                   |                    |                 |            |                  |  |                             |
|                       |              |                 |     | СОВВКО СОМИНИАЛОВ |                    |                 |            |                  |  |                             |
|                       |              | CASERA LITRO    |     |                   |                    |                 |            |                  |  |                             |
| CHACINA               | ENSALADAS Y  |                 |     |                   |                    |                 |            |                  |  |                             |

Estas opciones sirven para registrar las retiradas o incrementos de cambio del cajón portamonedas, realizadas por un operario. De esta forma, cuando, por ejemplo, el cajón portamonedas se quede sin monedas y un operario añada cambio, si se pulsa el botón de añadir cambio, no aparecerá un descuadre en el cierre de caja.

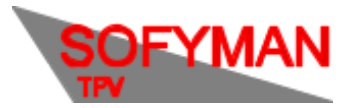

(Revisión 1.1 22/06/2024)

# **EN WINDOWS**

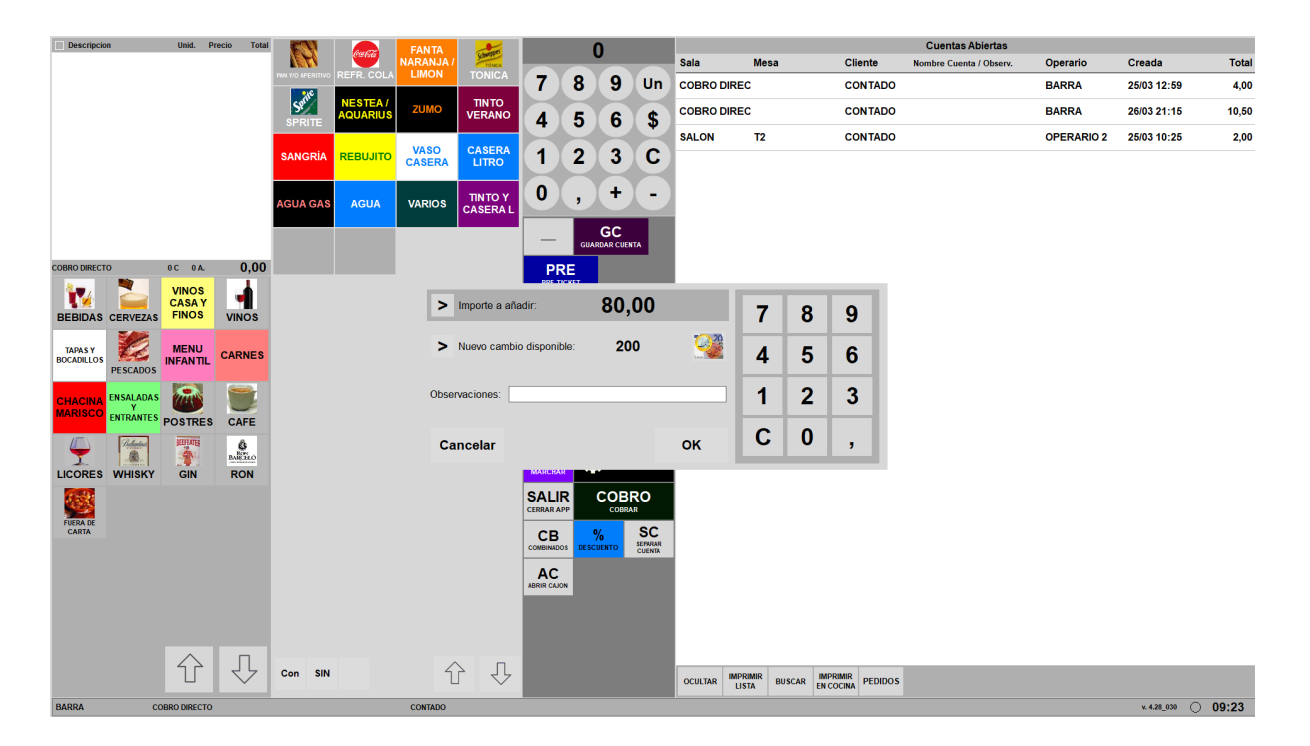

#### **EN ANDROID**

| ARTÍCULOS EN LA CUENTA |              | BARRA 08:17         |        |           | 0   | CL    | CUENTAS ABIERTAS |                    |                             |  |
|------------------------|--------------|---------------------|--------|-----------|-----|-------|------------------|--------------------|-----------------------------|--|
|                        | <b>CAN</b>   |                     |        |           |     |       | ZONA<br>TELEFONO |                    | TOTAL OPERARIO<br>PROVINCIA |  |
|                        | 1370         | PAN Y/O APERITIVO   |        | Z         |     | Un    |                  |                    |                             |  |
|                        | Coca Cola    | REFR. COLA          | 4      | 5         | 6   | Ś     |                  |                    |                             |  |
|                        |              |                     |        |           |     |       |                  |                    |                             |  |
|                        |              |                     |        | 8         | 9   | ) C   |                  |                    |                             |  |
|                        |              |                     |        |           |     |       |                  |                    |                             |  |
|                        | Schweppes    |                     | U      |           |     |       |                  |                    |                             |  |
|                        | - Ne         | > Importe a añadir: |        | 0.00      |     |       |                  |                    |                             |  |
|                        | SPI          | Nuevo cambio        | 7 00   |           | 1 2 | 3     |                  |                    |                             |  |
|                        | NES          | disponible:         | 7.00   |           |     |       |                  |                    |                             |  |
|                        |              | Observaciones:      |        |           | 4 5 | 6     |                  |                    |                             |  |
|                        |              |                     |        |           | 7 8 | 9     |                  |                    |                             |  |
|                        |              |                     |        |           | C 0 |       |                  |                    |                             |  |
| OA CONTADO <b>O</b> ,  | <b>О </b> ТІ | Cancelar            |        |           |     | SCRIP |                  |                    |                             |  |
| BEBIDAS CERVEZ         |              |                     | CUINTE |           |     |       |                  |                    |                             |  |
|                        |              | SANGRÍA             |        |           |     |       |                  |                    |                             |  |
|                        |              | REBUJITO            |        | СМ МАКНИЯ |     |       |                  |                    |                             |  |
|                        |              |                     |        | <b>O</b>  |     |       |                  |                    |                             |  |
| BUCADIELUS             |              | VASO CASERA         |        | 00000     |     |       |                  |                    |                             |  |
| MENU INFANTIL CARNES   |              | CASERA LITRO        |        | COBRO     |     |       |                  |                    |                             |  |
| CHACINA ENSALADAS      |              |                     |        |           |     |       |                  | IMPRIMIR EN COCINA |                             |  |

Nótese que tanto para añadir cambio como para retirarlo es posible alternar mediante las flechas si se introduce el Importe a retirar o bien el nuevo cambio disponible. En todo

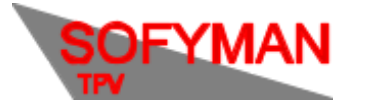

# CAJA

(Revisión 1.1 22/06/2024)

caso, el nuevo cambio disponible será el que se vea reflejado en la pantalla del cierre de caja, en la casilla "**Cambio antes del cierre**"

-Otro cambio menor en **Windows** es que si se borra una forma de cobro con la cual se habían realizado cobros, ahora aparecerá en el cierre de caja el texto "-- **Forma de cobro borrada –**" y se mostrará su importe. Antes no aparecería.